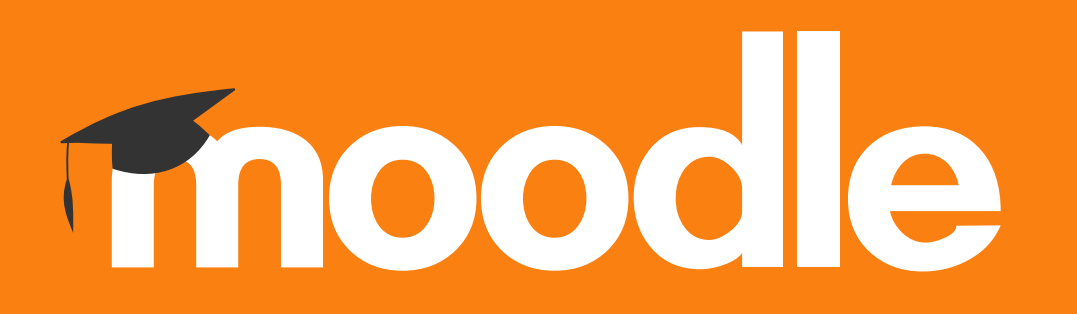

## Tutorial: Remover utilizadores, com o papel de *Aluno*, de uma disciplina no *Moodle* do Politécnico de Lisboa

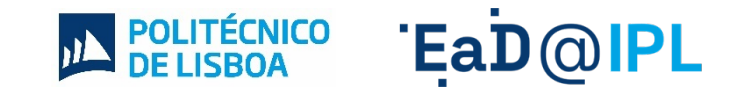

## Na página da disciplina, clique na secção participantes.

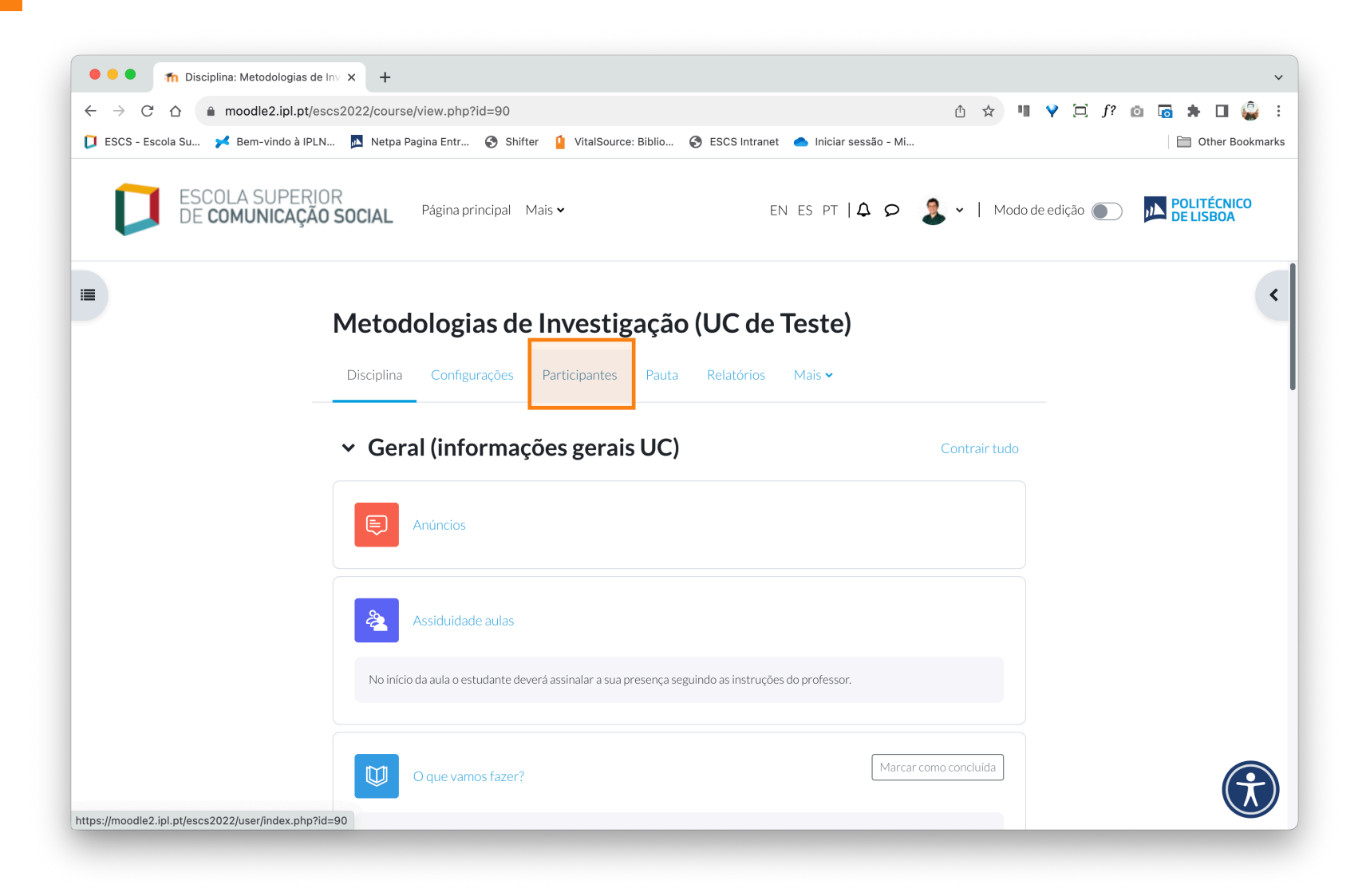

- B. No menu do lado direito, selecione o filtro "Alunos".
- C. Depois de selecionar os dois filtros anteriores, selecione de seguida a opção **"Aplicar filtros"**, disponível no lado direito da página.

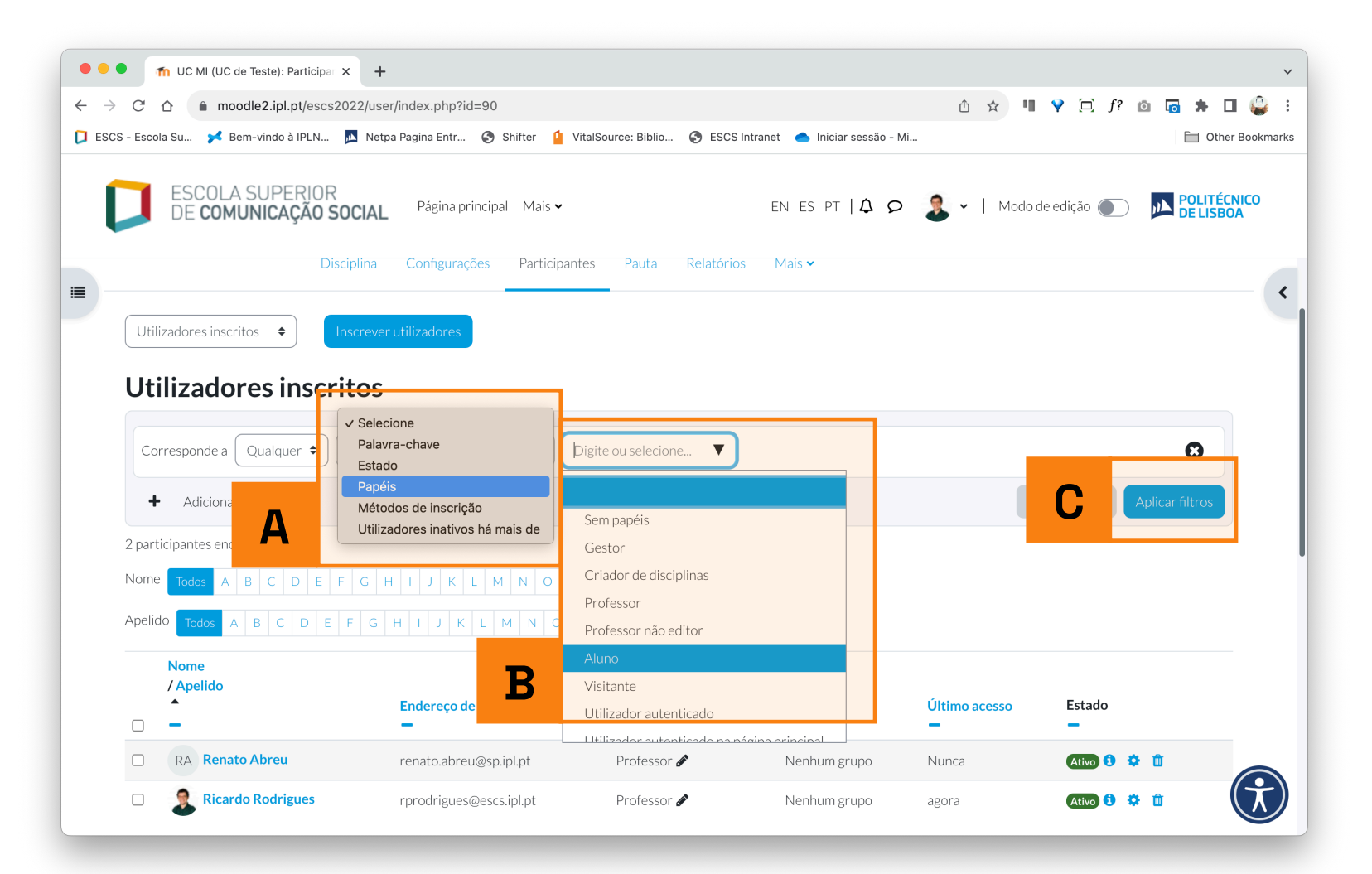

- A. Para selecionar todos os utilizadores de uma só vez, selecione a caixa de seleção assinalada na imagem.
- B. No caso da disciplina ter um número elevado de utilizadores inscritos opte, antes de realizar o passo anterior, por ir ao fundo da página e selecionar a opção **"Mostrar tudo"**.

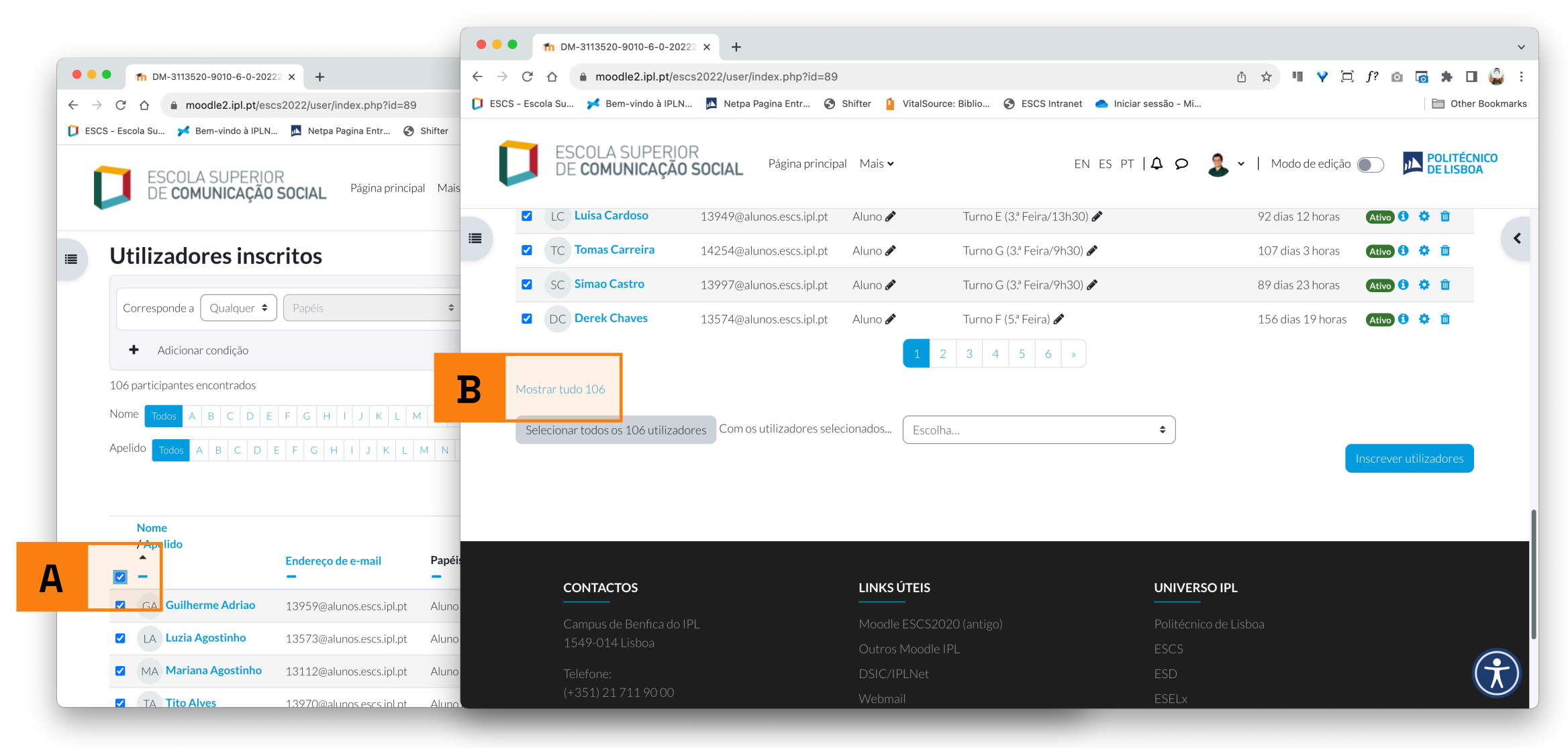

- A. No menu "Escolha...", disponível no fundo da página, selecione a opção "Apagar inscrição dos utilizadores selecionados".
- B. Na página seguinte, confirme a opção anterior, selecionando a opção "Cancelar inscrição dos utilizadores".

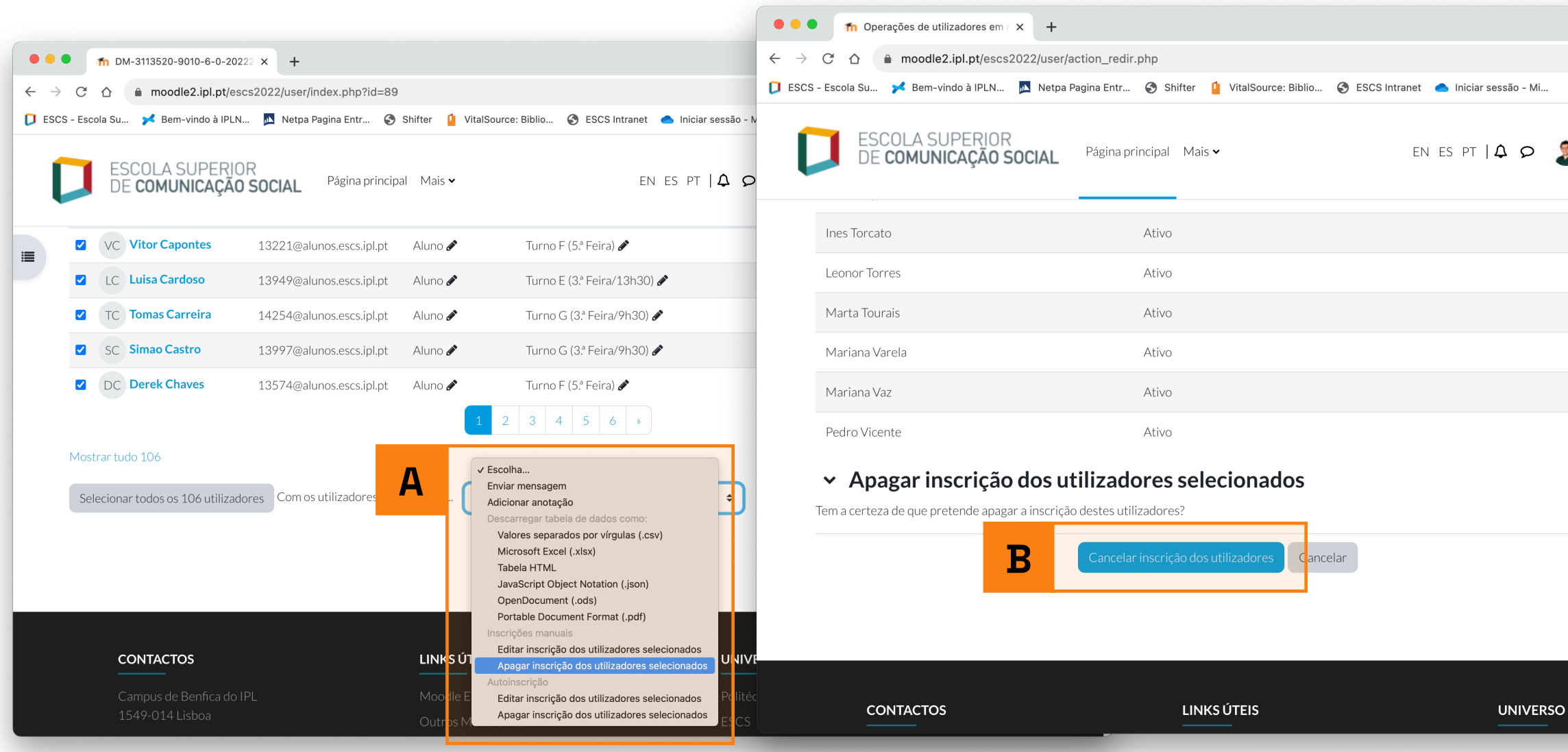

## Ead @ PL www.ensino-online.ipl.pt

Para esclarecimento de dúvidas, contacte-nos através do email: <u>ead@sp.ipl.pt</u>